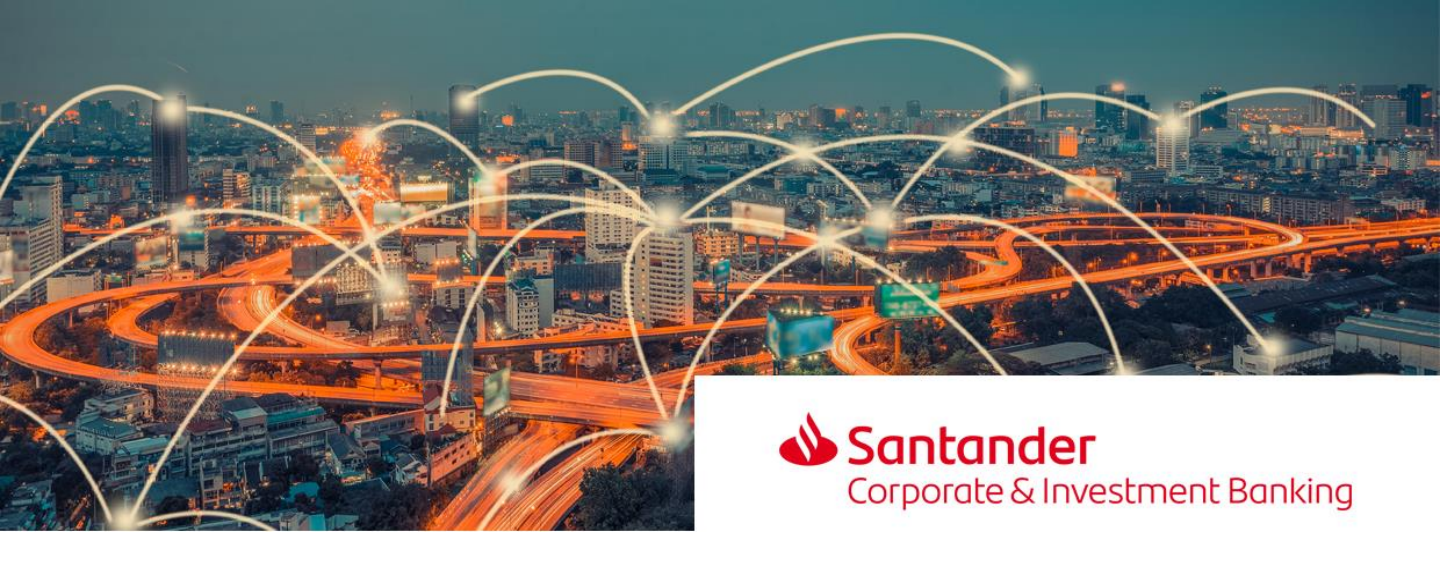

Manual de descarga e instalación de Sconnect

Si utiliza token 3SKey, para poder continuar firmando deberá realizar las modificaciones mencionadas en el siguiente manual: <u>Link al manual</u>

Los cambios deben ser realizados con anterioridad al 06/07/2019

SConnect download and installation manual

For 3SKey token users, to be able to continue signing you must make the amendments listed in the manual: <u>Link to manual</u>

Changes must be made before 06/07/2019

Manual de download e instalação do Sconnect

Se você usar o token 3SKey, para continuar assinando, será necessário fazer as alterações mencionadas neste manual: <u>Link para o manual</u>

As alterações devem ser feitas antes de 06/07/2019

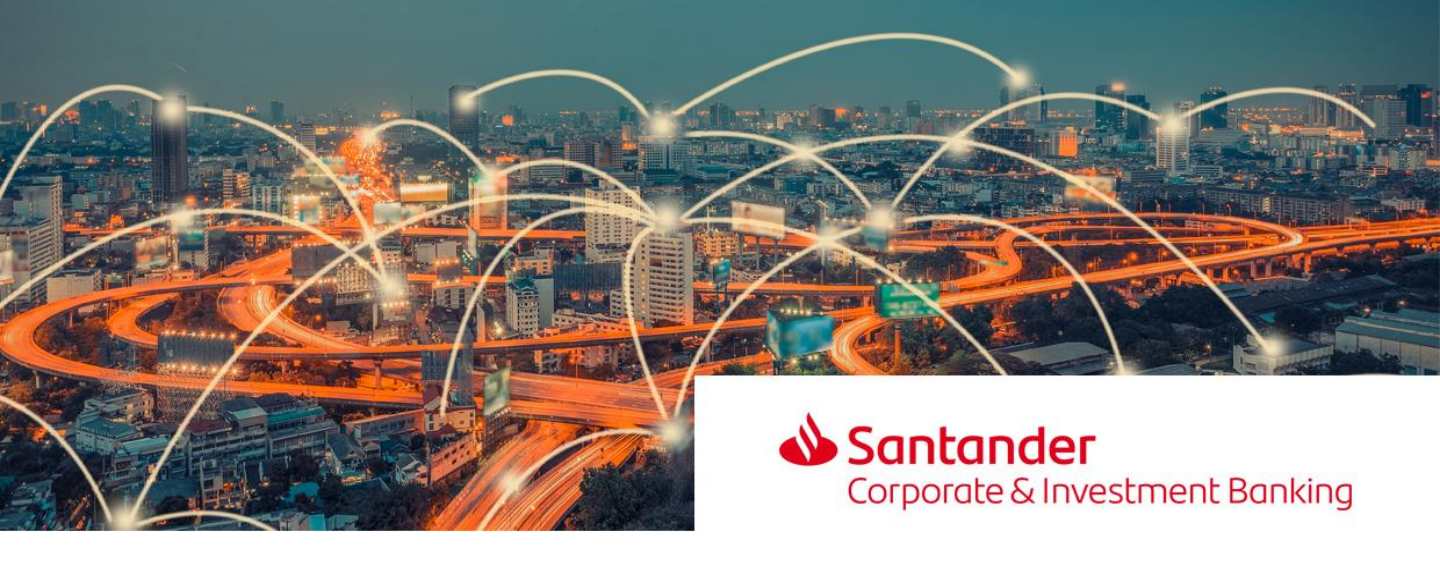

Manual de descarga e instalación de Sconnect 1/4

Para continuar autorizando pagos con Token 3SKey, necesita descargar SConnect. Para ello, le facilitamos las instrucciones dependiendo del navegador que utilice para firmar pagos.

**NOTA**: Es importante que realice la descarga desde el navegador que va a utilizar para firmar pagos. Si usted utiliza dos navegadores, la descarga del SConnect se deberá realizar en ambos.

Acceda al enlace: https://www2.swift.com/3skey/help/token\_install.html

Una vez leídos los términos y condiciones, deberá aceptarlos marcando la siguiente casilla:

Click here to accept the 3SKey Terms and Conditions referred to above. By accepting, you also represent and warrant to SWIFT that you are not subject to any of the export restrictions and other sanction programmes that would prohibit your possession or use of the 3SKey tokens.

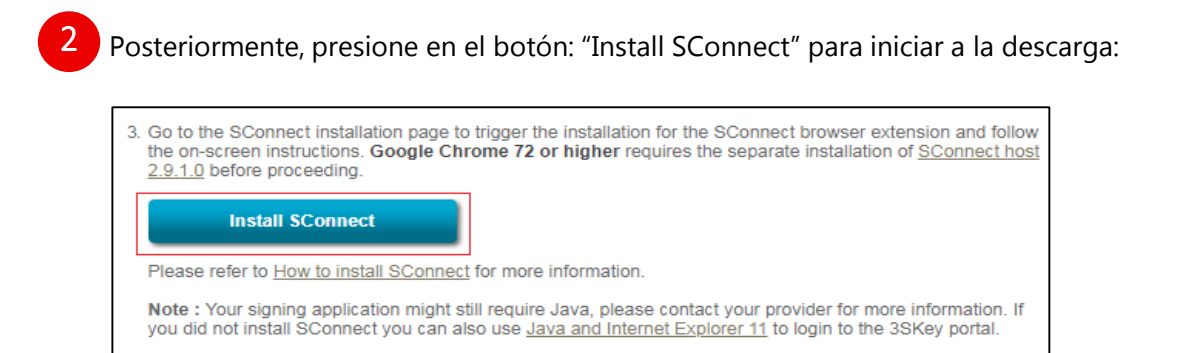

Tras esto, deberá seguir los siguientes pasos indicados a continuación de este documento en función del navegador que esté utilizando

Manual de descarga e instalación de Sconnect 2/4

#### Navegador: Internet Explorer

 Una vez pulsado el botón "Install Sconnect", se abrirá una nueva pantalla en la que aparecerá, en la parte inferior, el siguiente cuadro – dialogo. Pulse el botón "Ejecutar". La descarga se completará de forma automática.

| ¿Quieres ejecutar o guardar <b>sconnect-ie-v2.8.0.0-swt.exe</b> (434 KB) desde <b>www2.swift.com</b> ? | <u>Ej</u> ecutar | <u>G</u> uardar | • | <u>C</u> ancelar | × |
|----------------------------------------------------------------------------------------------------|------------------|-----------------|---|------------------|---|
|                                                                                                    |                  |                 |   |                  |   |

2. Si la instalación ha sido satisfactoria, se mostrará el siguiente mensaje:

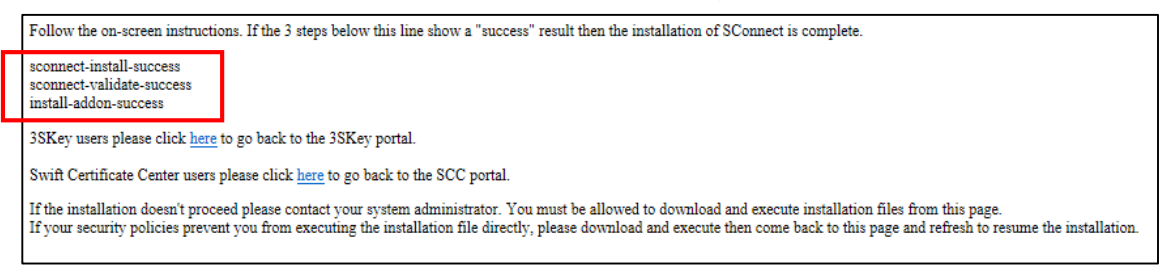

# Manual de descarga e instalación de Sconnect 3/4

#### Navegador: Google Chrome

1. Tras pulsar el botón "Install Sconnect", se abrirá una nueva pantalla en la que tendrá que hacer click en la primera opción:

NOTA: Este mensaje puede tardar unos minutos.

| Instalación por Chrome       | e - SConnect (1/2)                | ? >                                                                                                    |
|------------------------------|-----------------------------------|----------------------------------------------------------------------------------------------------|
| Por favor, siga las instrucc | iones descritas a continuación pa | ara la instalación de SConnec                                                                                                    |
| 3                            | + AÑADIRA CHROME                  | Confirm New Extension X<br>Add "ScoreeCt?"<br>Draw<br>• final and charge all your date on the<br>• face and charge all your date on the<br>• Communicate soft incerpreting works, Ref/Drifters<br>Mot Cancel |
| Clic aquí                    | Instalar                          | Añadir                                                                                                    |
| 1                            | 2                                 | 3                                                                                                    |

2. Tras esto, en la siguiente pantalla tendrá presionar el botón "Añadir a Chrome".

| <b>*</b> | SConnect<br>Ofrecido por: www.sconnect.com<br>★★★★★ 91   Herramientas para desarrolladores   ≜ 212.494 usuarios | Añadir a Chrome |
|----------|----------------------------------------------------------------------------------------------------|-----------------|
|          | Descripción General Opiniones Relacionados                                                                      |                 |

3. Posteriormente, se mostrará un mensaje para ratificar que desea instalar "Sconnect".

Tras pulsar de nuevo "Añadir extensión", se descargará el instalador de Sconnect. Presionando en el mismo se procederá a finalizar la instalación:

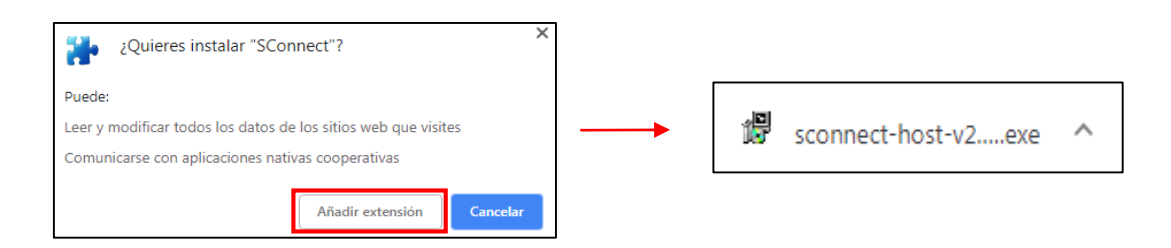

4. Una vez la instalación haya sido satisfactoria, se mostrará el siguiente mensaje:

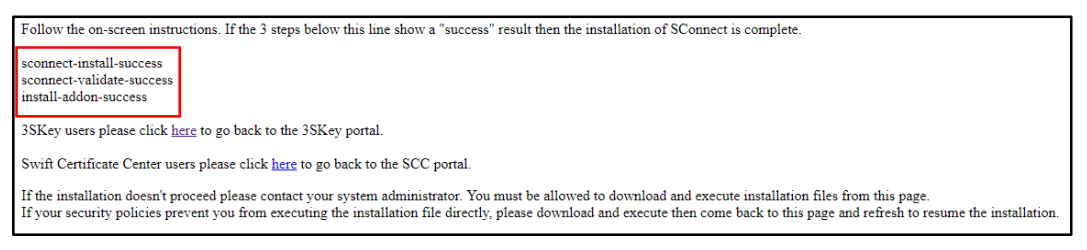

Manual de descarga e instalación de Sconnect 4/4

#### **Firefox**

1. Tras pulsar el botón "Install Sconnect", se abrirá una nueva pantalla en la que tendrá que hacer click en la primera opción. En la ventana que se abra posteriormente, deberá pulsar el botón Permitir.

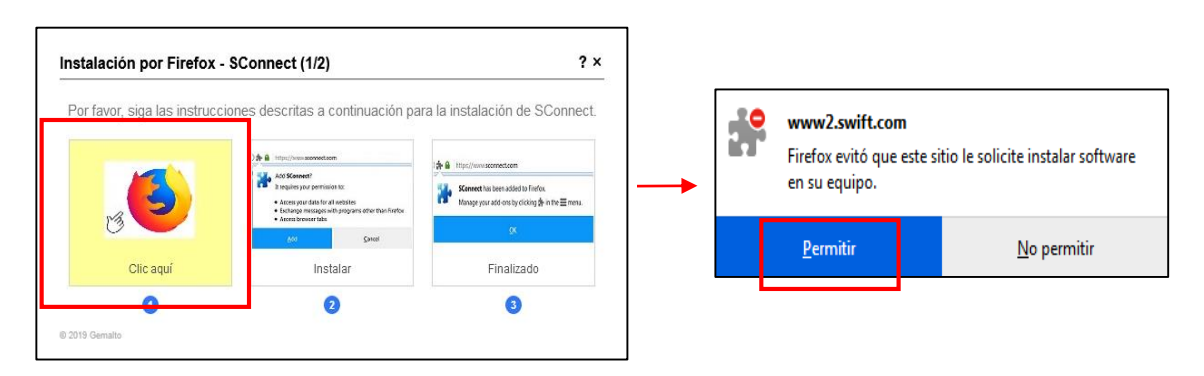

2. Posteriormente, aparecerá el siguiente cuadro, en el que tendrá que pulsar "Añadir".

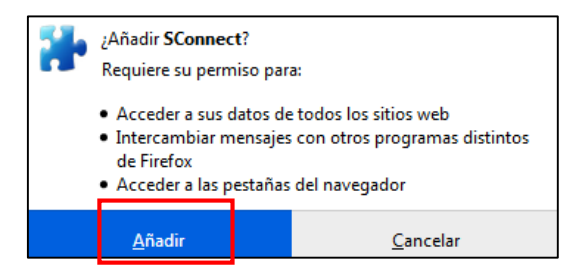

3. Una vez la instalación haya sido satisfactoria, se mostrará el siguiente mensaje:

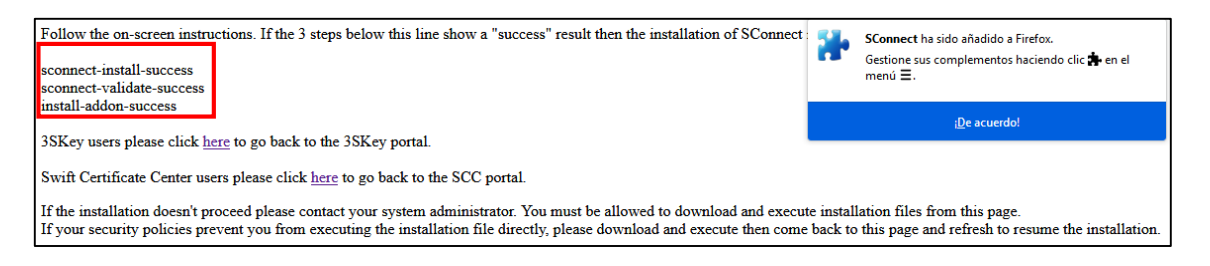

Las versiones de los navegadores en los que podrá realizar la instalación de Sconnect son los siguientes:

- Internet Explorer 10 o posterior (Windows).
- Google Chrome 34 o posterior.
- Mozilla Firefox 53 o posterior.

La plataformas respaldadas son:

- Linux.
- Windows 7, 8, 8.1.
- Windows 10 1703 15063 o posterior.

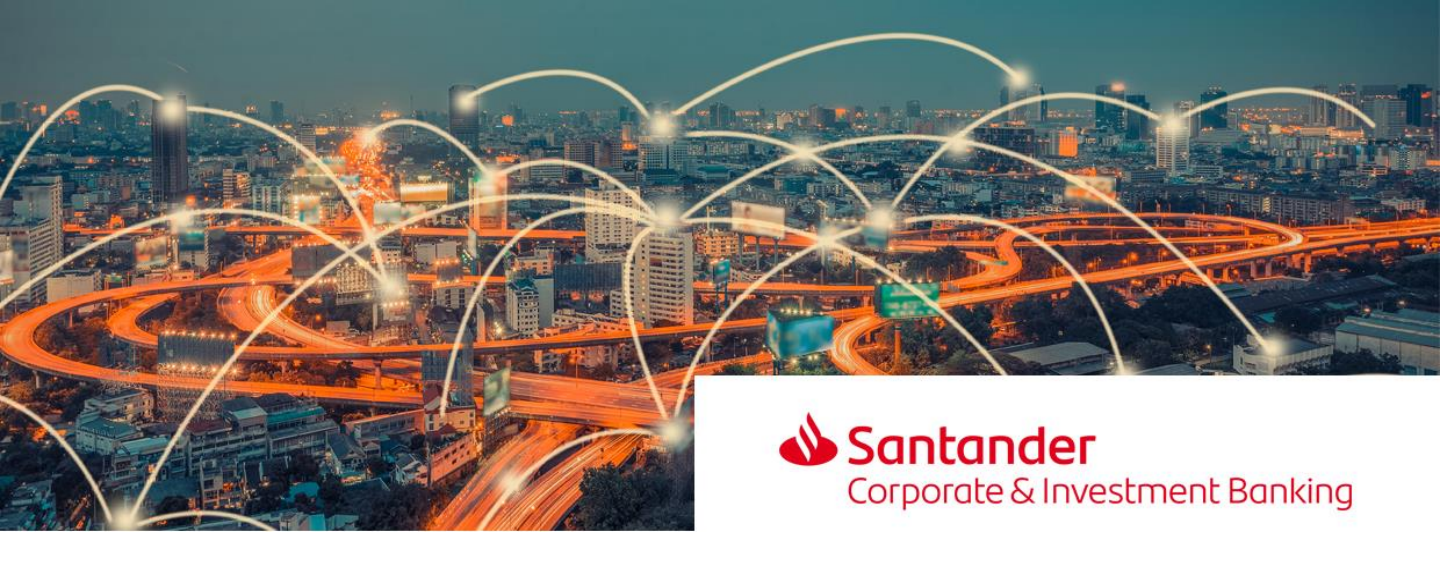

SConnect download and installation manual 1/4

To continue authorising payments with 3SKey token, you'll need to download SConnect. Below are the instructions to do this, depending on the browser you use to sign payments.

**<u>NB</u>**: It 's important that the download is made from the browser you're going use to sign payments. If you use two browsers you must download SConnect from both.

Click on the link: <u>https://www2.swift.com/3skey/help/token\_install.html</u>

Once you've read the terms and conditions, you must accept them by ticking the following box:

Click here to accept the 3SKey Terms and Conditions referred to above. By accepting, you also represent and warrant to SWIFT that you are not subject to any of the export restrictions and other sanction programmes that would prohibit your possession or use of the 3SKey tokens.

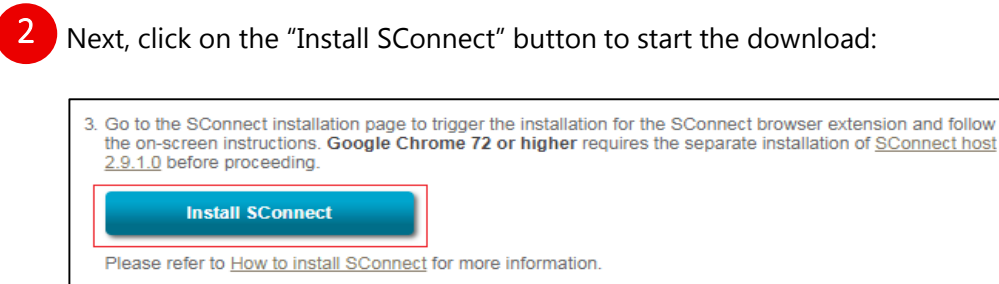

Note : Your signing application might still require Java, please contact your provider for more information. If you did not install SConnect you can also use <u>Java and Internet Explorer 11</u> to login to the 3SKey portal.

When you've done this, follow the steps indicated below in this document, depending on the browser you're using.

# SConnect download and installation manual 2/4

### Browser: Internet Explorer

 Once you click the "Install SConnect" button, a new screen will open with the following dialogue box at the bottom. Click the button "Ejecutar" (Run). The download will be completed automatically.

|                                                                                                    |                  |                 |   |                  | 1 |
|----------------------------------------------------------------------------------------------------|------------------|-----------------|---|------------------|---|
| ¿Quieres ejecutar o guardar <b>sconnect-ie-v2.8.0.0-swt.exe</b> (434 KB) desde <b>www2.swift.com</b> ? | <u>Ej</u> ecutar | <u>G</u> uardar | • | <u>C</u> ancelar | × |
|                                                                                                    |                  |                 |   |                  | - |

2. If the installation was successful, the following message will be displayed:

|                                                                                                    | Follow the on-screen instructions. If the 3 steps below this line show a "success" result then the installation of SConnect is complete. |  |  |  |  |
|----------------------------------------------------------------------------------------------------|----------------------------------------------------------------------------------------------------|--|--|--|--|
|                                                                                                    | sconnect-install-success<br>sconnect-validate-success<br>install-addon-success                                                           |  |  |  |  |
|                                                                                                    | 3SKey users please click here to go back to the 3SKey portal.                                                                            |  |  |  |  |
|                                                                                                    | Swift Certificate Center users please click here to go back to the SCC portal.                                                           |  |  |  |  |
| If the installation doesn't proceed please contact your system administrator. You must be allowed to download and execute installation files from this page.<br>If your security policies prevent you from executing the installation file directly, please download and execute then come back to this page and refresh to resume the installat |                                                                                                    |  |  |  |  |

# SConnect download and installation manual 3/4

#### Browser: Google Chrome

**1.** After clicking the "Install SConnect" button, a new screen will open where you should click on the first option:

<u>NB</u>: It may take a few minutes for this message to appear.

| Instalación por Chrome - SC       | Connect (1/2)                 | ? >                                                                                                    |
|-----------------------------------|-------------------------------|----------------------------------------------------------------------------------------------------|
| Por favor, siga las instrucciones | s descritas a continuación pa | ara la instalación de SConnec                                                                                                    |
| 3                                 | + AÑADIR A CHROME             | Confirm New Extension X<br>Add "SCOREC?<br>To the concept spruce date on the<br>maintee you will<br>Cammunicate sight corporating makin, typifotions<br>MM Caccel |
| Clic aquí                         | Instalar                      | Añadir                                                                                                    |
| 1                                 | 2                             | 3                                                                                                    |

2. Next, on the following screen you should click on the "Añadir a Chrome" (Add to Chrome) button.

| * | SConnect<br>Ofrecido por: www.sconnect.com<br>★★★★★ 91   Herramientas para desarrolladores   ≗ 212.494 usuarios | Añadir a Chrome |
|---|----------------------------------------------------------------------------------------------------|-----------------|
|   | Descripcion General Opiniones Relacionados                                                                      |                 |

3. You'll then receive a message to confirm that you want to install "SConnect".

After clicking on "Añadir extensión" (Add Extension) again, the SConnect installer will be downloaded. By clicking on this button the installation will then be completed:

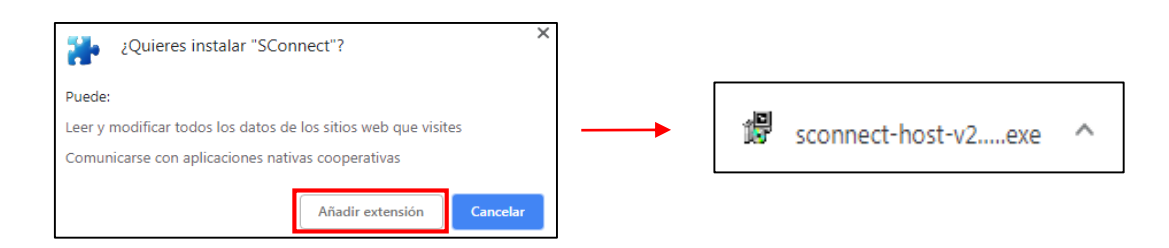

4. Once the installation is successful, the following message will be displayed:

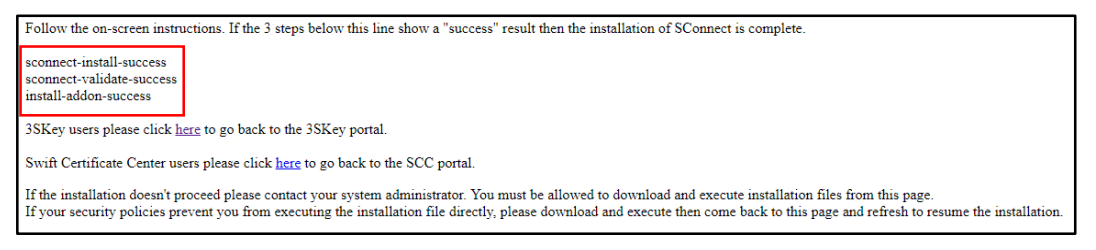

# SConnect download and installation manual 4/4

#### **Firefox**

1. After clicking the "Install SConnect" button, a new screen will open where you should click on the first option. A window will then open and you should click on the "Permitir" (Allow) button.

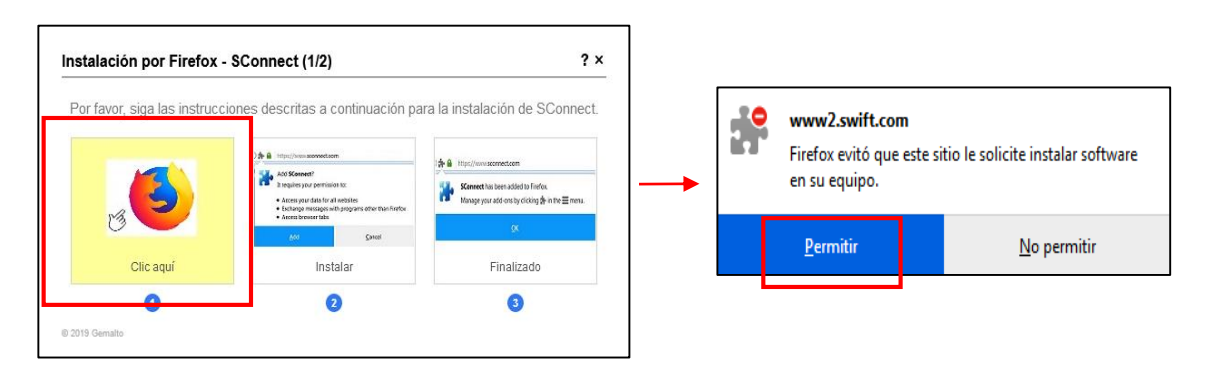

2. The following dialogue box will then appear and you should click "Añadir" (Add).

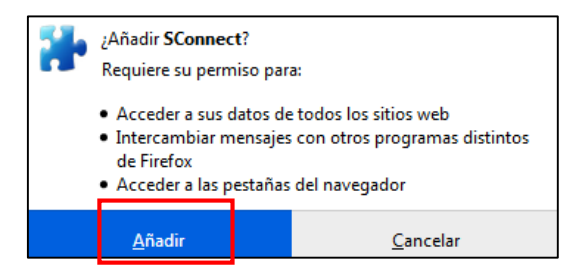

3. Once the installation is successful, the following message will be displayed:

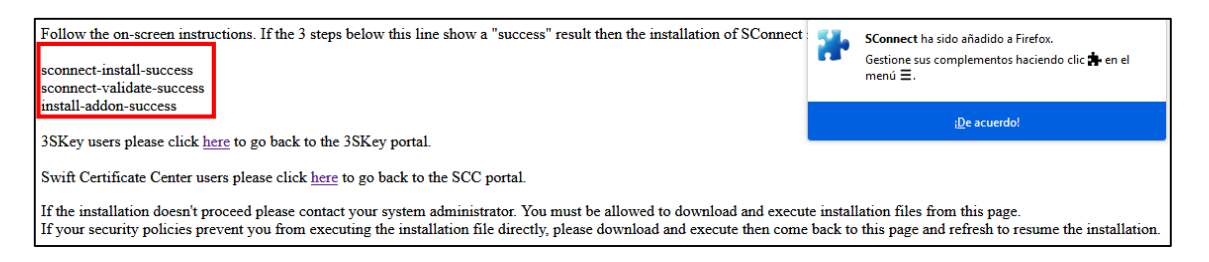

SConnect can be installed in the following browsers:

- Internet Explorer 10 or later (Windows).
- Google Chrome 34 or later.
- Mozilla Firefox 53 or later.

The platforms supported are:

- Linux.
- Windows 7, 8, 8.1.
- Windows 10 1703 15063 or later.

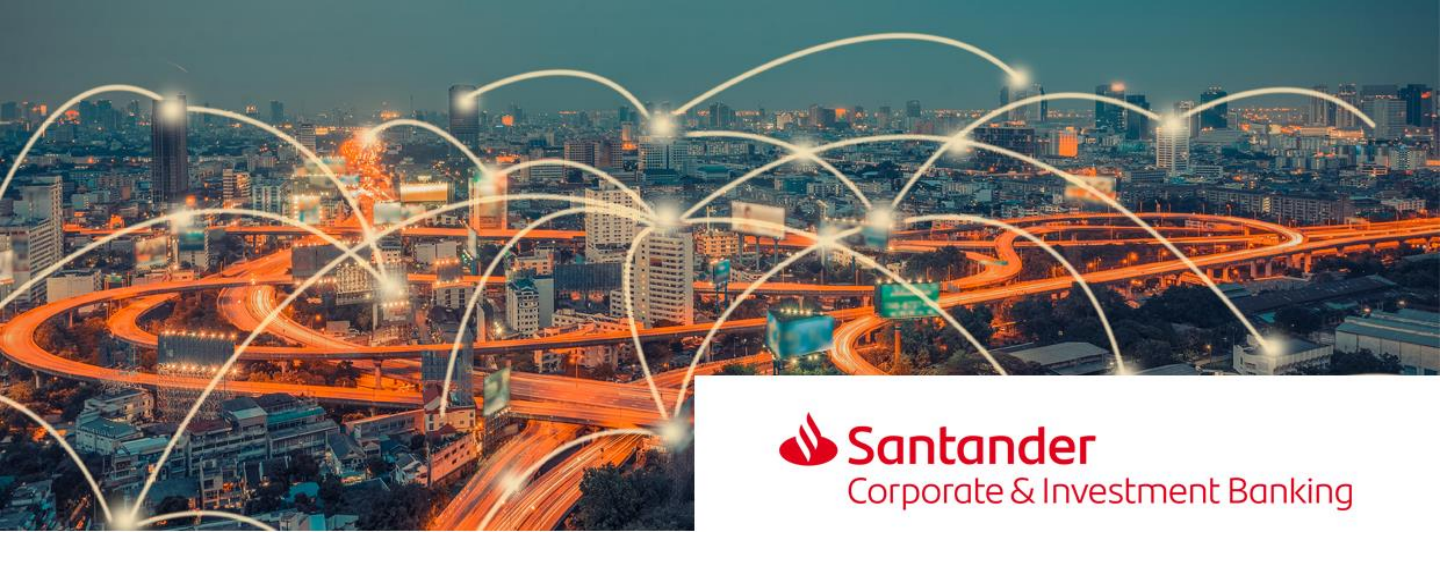

Manual de download e instalação do Sconnect 1/4

Para que você possa continuar autorizando pagamentos com a Token 3SKey, é necessário fazer o download do SConnect. Para isso, oferecemos instruções de acordo com o navegador utilizado para a aprovação de pagamentos.

**<u>OBSERVAÇÃO</u>**: É importante fazer o download no mesmo navegador que você utilizar para assinar pagamentos.

Se utilizar dois navegadores, será necessário fazer o download do SConnect em ambos os navegadores.

Abra este link: <u>https://www2.swift.com/3skey/help/token\_install.html</u>

É necessário ler os termos e condições e, em seguida, aceitá-los marcando a seguinte caixa de seleção:

Click here to accept the 3SKey Terms and Conditions referred to above. By accepting, you also represent and warrant to SWIFT that you are not subject to any of the export restrictions and other sanction programmes that would prohibit your possession or use of the 3SKey tokens.

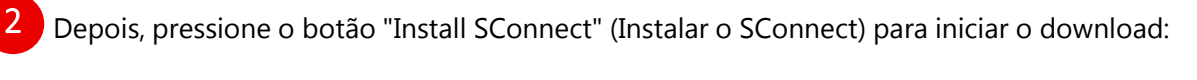

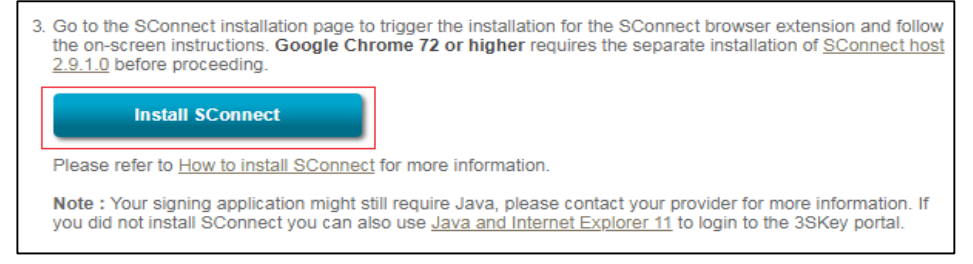

Em seguida, será necessário seguir as etapas descritas abaixo neste documento, dependendo do navegador que estiver utilizando

### Manual de download e instalação do Sconnect 2/4

#### Navegador: Internet Explorer

 Após pressionar o botão "Install Sconnect" (Instalar o Sconnect), uma nova janela será aberta e, na parte inferior, a caixa de diálogo a seguir será exibida. Pressione o botão "Ejecutar" (Executar).

O download será realizado automaticamente.

| ;Quieres ejecutar o quardar sconnect-ie-v2.8.0.0-swt.exe (434 KB) desde www2.swift.com? | <u>Ej</u> ecutar | <u>G</u> uardar ▼ | Cancelar | ×     |
|-----------------------------------------------------------------------------------------|------------------|-------------------|----------|-------|
| ······                                                                                  | 4                |                   | _        | 1 ··· |

2. Se a instalação for satisfatória, será exibida uma mensagem conforme ilustrado abaixo:

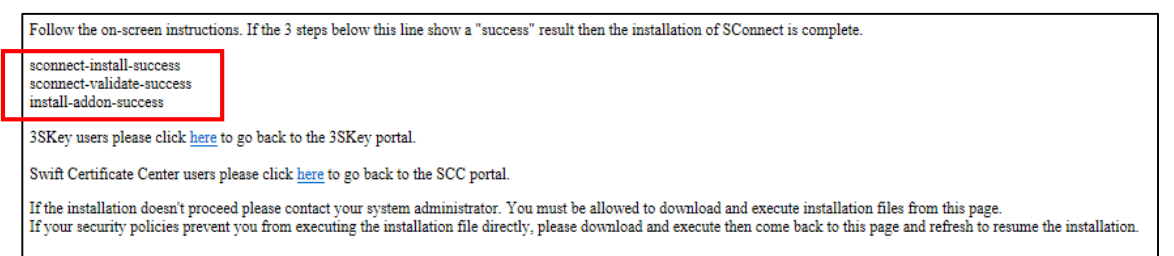

# Manual de download e instalação do Sconnect 3/4

#### Navegador: Google Chrome

1. Após pressionar o botão "Install Sconnect" (Instalar o Sconnect), uma nova janela será aberta, onde deverá clicar na primeira opção:

<u>OBSERVAÇÃO</u>: Esta mensagem pode demorar alguns minutos para ser exibida.

| Instalación por Chrome - SC       | Connect (1/2)               | ?                                                                                                    |
|-----------------------------------|-----------------------------|----------------------------------------------------------------------------------------------------|
| Por favor, siga las instrucciones | descritas a continuación pa | ara la instalación de SConne                                                                                                    |
| Clic aquí                         | + AÑADIR A CHROME           | Confirm New Extension<br>And "Scorect"<br>Tom<br>• denotange of pure data on<br>• denotange of pure data on<br>• denotange of the sequencing active applications<br>• Control Confirmed active<br>Man Control<br>Añadir |
| 1                                 | 2                           | 3                                                                                                    |

2. Em seguida, na janela abaixo será necessário pressionar o botão "Añadir a Chrome" (Adicionar ao Chrome).

| <b>*</b> | SConnect<br>Ofrecido por: www.sconnect.com<br>★★★★ ★ 91   Herramientas para desarrolladores   ≗ 212.494 usuarios | Añadir a Chrome |
|----------|----------------------------------------------------------------------------------------------------|-----------------|
|          | Descripción General Opiniones Relacionados                                                                       |                 |

3. Depois, será exibida uma mensagem para confirmar que deseja instalar o "Sconnect".

Após pressionar "Añadir extensión" (Adicionar extensão) novamente, será feito o download do instalador do Sconnect. Ao pressionar o instalador, a instalação será concluída:

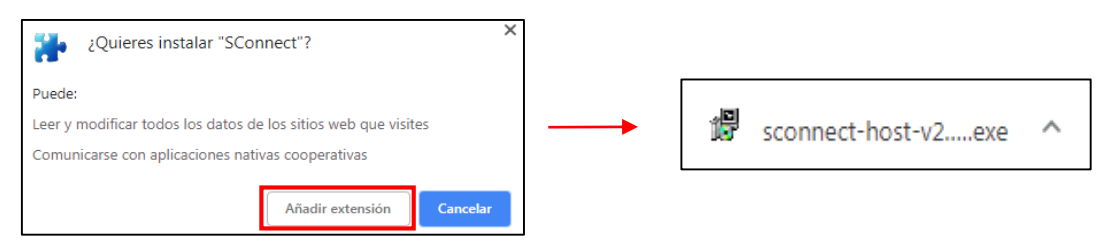

4. Após uma instalação satisfatória, será exibida uma mensagem conforme ilustrado

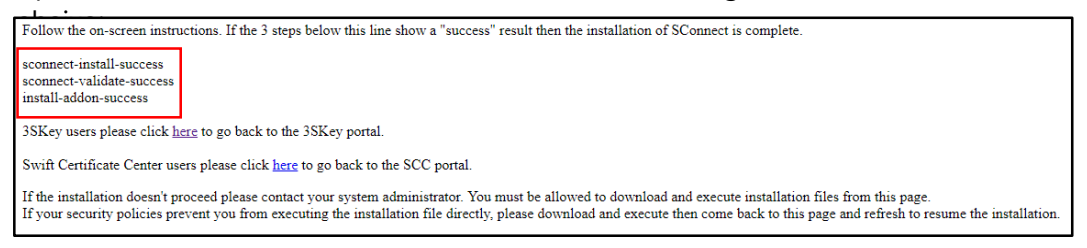

# Manual de download e instalação do Sconnect 4/4

#### **Firefox**

1. Após pressionar o botão "Install Sconnect" (Instalar o Sconnect), uma nova janela será aberta, onde deverá clicar na primeira opção. Na janela que será exibida a seguir, pressione o botão "Permitir" (Permitir).

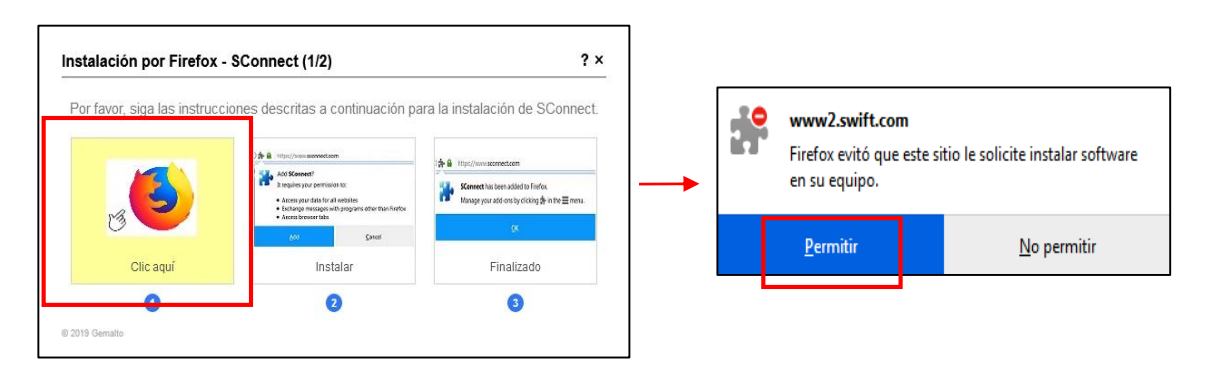

 Depois, a caixa de diálogo abaixo será exibida, onde deverá pressionar "Añadir" (Adicionar).

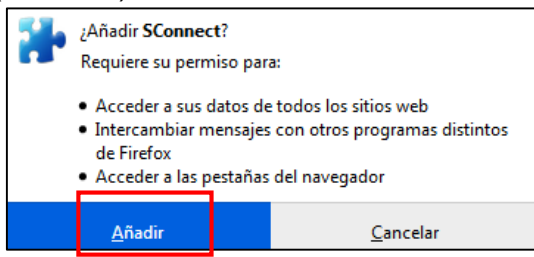

3. Após uma instalação satisfatória, será exibida uma mensagem conforme ilustrado

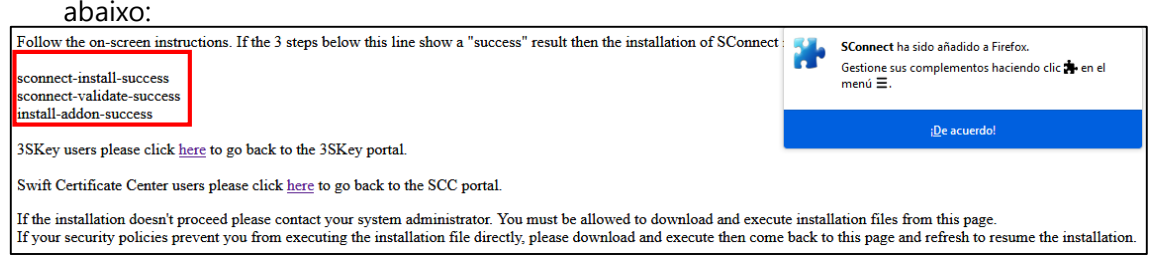

É possível instalar o Sconnect nas seguintes versões de navegadores:

- Internet Explorer 10 ou posterior (Windows).
- Google Chrome 34 ou posterior.
- Mozilla Firefox 53 ou posterior.

#### As seguintes plataformas são compatíveis:

- Linux.
- Windows 7, 8, 8.1.
- Windows 10 1703 15063 ou posterior.